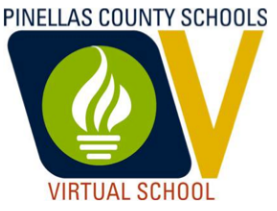

## **Registering for Pinellas Virtual School Courses**

- 1. Go to flvs.net/pinellas
- 2. Select "I live in Florida"
- 3. Select "Pinellas" County
- 4. Select Public School Student
- 5. Select appropriate course, chose semester, preferred start date
- 6. Select "Pinellas Virtual School"
- 7. Complete the rest of the registration and submit
- 8. Contact your counselor to approve your course

-----

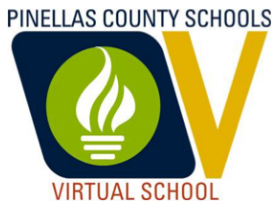

## **Registering for Pinellas Virtual School Courses**

- 1. Go to flvs.net/pinellas
- 2. Select "I live in Florida"
- 3. Select "Pinellas" County
- 4. Select Public School Student
- 5. Select appropriate course, chose semester, preferred start date
- 6. Select "Pinellas Virtual School"
- 7. Complete the rest of the registration and submit
- 8. Contact your counselor to approve your course